# SISTEMA ACADEMICO UTN

# PROCESOS PREVIOS A MATRICULAS MANUAL DE USUARIO

El Sistema Académico UTN es una aplicación web, que funciona en un navegador de Internet. Para acceder debe realizar lo siguiente:

Ingresar en su navegador la siguiente dirección o usar un acceso directo:

http://172.20.1.156:7778/forms/frmservlet?config=utn

Aparecerá la siguiente ventana de autenticación:

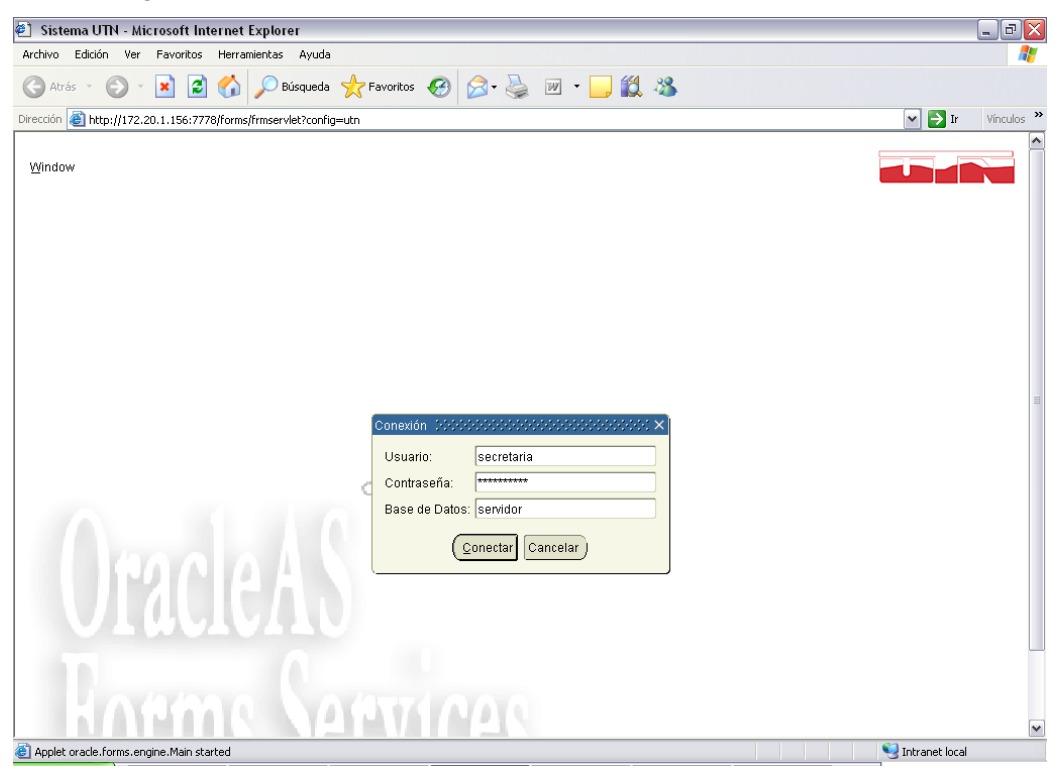

En esta ventana, debe ingresar el nombre de usuario y contraseña que se le ha asignado. Ingresar el nombre de conexión que le indica el administrador en este caso **Servidor** y hacer clic en el botón Conectar.

Aparecerá la siguiente ventana:

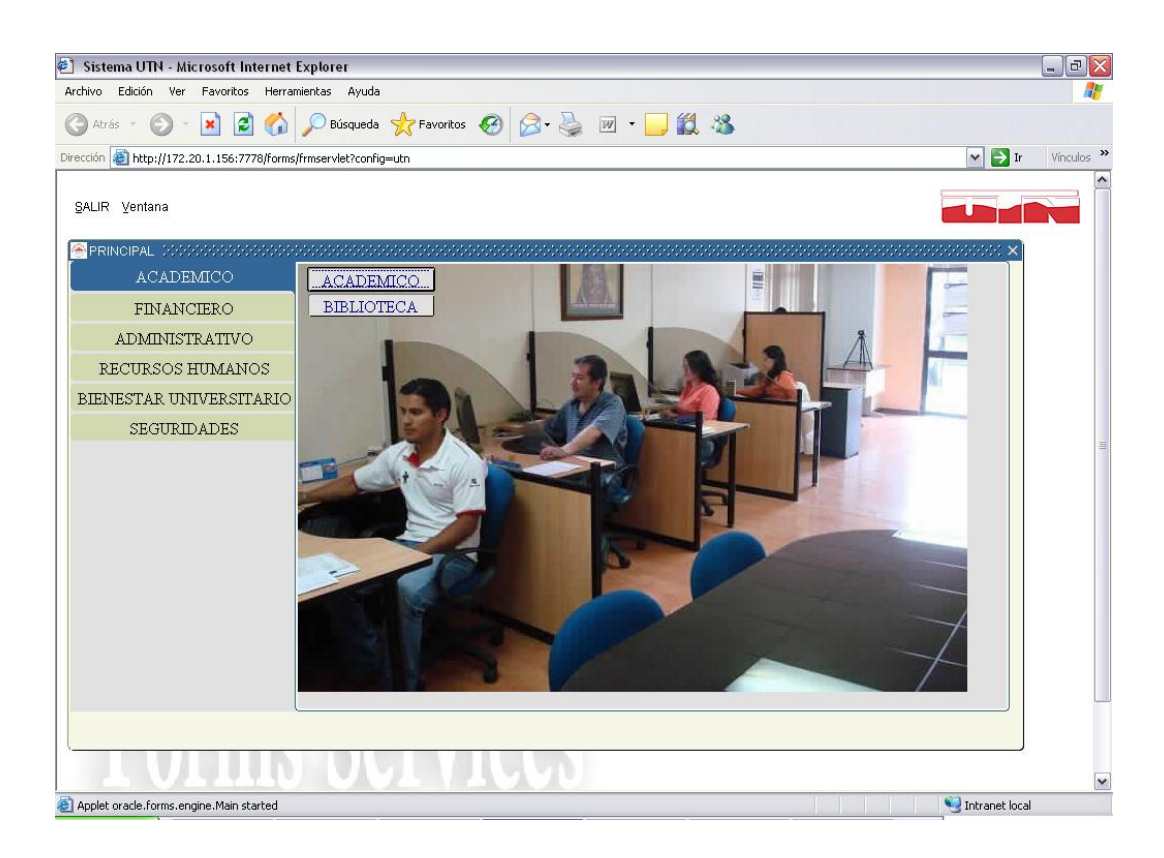

Para continuar haga clic en el botón ACADEMICO.

## CALENDARIO ACADÉMICO.-

Antes de ingresar el calendario deben estar creadas las actividades que participan en él, para esto:

En el menú Parámetros seleccione la opción Calendario y seleccione Actividades Académicas

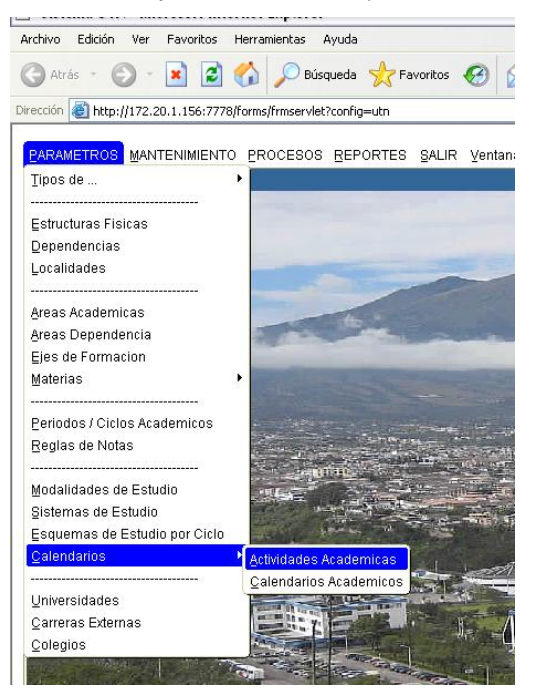

#### Aparecerá la siguiente ventana:

#### Proceso previo a matrículas----- 2

| 🕘 Siste       | ema UTN - M       | icrosoft Internet Explorer                        |                                                                   | _ 7                 |
|---------------|-------------------|---------------------------------------------------|-------------------------------------------------------------------|---------------------|
| Archivo       | Edición Ver       | Favoritos Herramientas Ayuda                      |                                                                   |                     |
| G Atra        | ás v 🕥 v          | 📓 🙆 🏠 🔎 Búsqueda 👷 Favoritos 🤣 🔗 -                | 🎍 🗹 • 📴 🇱 🦓                                                       |                     |
| Dirección     | 🕘 http://172.     | 20.1.156:7778/forms/frmservlet?config=utn         |                                                                   | 🗸 🄁 Ir 🛛 Vínculos 🌺 |
| Windor<br>Mol | W<br>DULO ACADE   | MICO                                              |                                                                   |                     |
|               |                   |                                                   | an inche                                                          |                     |
|               |                   | idades<br>New New New New New New New New New New | <b>2 ⊴</b> 16:36                                                  |                     |
|               | Codig             | TIVIDADES                                         | Tipo Actividad Nota Activa Observacion                            |                     |
|               | 0001              | TEST PSICOLOGICO                                  | INSCRIPCIONES Aplicacion del Test Psicologico                     |                     |
| 111           | 0023              | ANIVERSARIO DE AUTONOMIA                          | ACADEMICAS 👻 👻 Aniversario de autonomia de la UTN                 |                     |
|               | 0021              | DIA DEL MAESTRO                                   | ACADEMICAS - Dia del maestro                                      |                     |
| No.           | 0024              | FINAL DEL PERIODO LECTIVO                         | ACADEMICAS - Final del periodo lectivo                            |                     |
| 1             | 0018              | FINAL DEL PRIMER SEMESTRE                         | ACADEMICAS 🔽 👻 Final del primer semestre del año                  |                     |
|               | 0002              | INGRESO DE SUPLETORIOS SEGUNDO SEMESTRE           | ACADEMICAS 💌 👻 Ingreso de Calificaciones Supletorio segundo s     | ser ser i           |
|               | 0003              | INGRESO DE CALIFICACIONES PRIMER BIMESTRE         | ACADEMICAS VI VI Ingreso de Calificaciones Primer Bimestre        |                     |
|               | 0004              | INGRESO DE CALIFICACIONES SEGUNDO BIMESTRE        | ACADEMICAS V N2 V ingreso de Calificaciones Segundo Bimestre      |                     |
|               | 0005              | INGRESO DE SUPLETORIOS PRIMER SEMESTRE            | ACADEMICAS V N3 V Ingreso de Calificaciones Supletorio primer ser |                     |
|               |                   |                                                   |                                                                   |                     |
| Applet        | t oracle.forms.er | ngine.Main started                                |                                                                   | Internet            |

Puede cargar todos los datos presionando **Ctrl +F11** o doble clic en el botón Buscar. En esta pantalla usted puede ingresar nuevas actividades necesarias en el calendario, haciendo clic en el botón Insertar Registro.

Debe ingresar los siguientes datos:

Descripción. - Nombre de la actividad.

*Tipo de Actividad.*- Puede ser Inscripciones, Matriculas, Académicas, Festivos y Vacaciones. *Nota Activa.*- debe seleccionarlo en caso de que se trate de una actividad de ingreso de notas.

Observación. - Alguna observación necesaria.

Finalmente haga clic en Guardar.

Para crear el calendario asignando fechas a cada actividad, vaya al menú Parámetros, seleccione Calendario, y *Calendario Académico*, como muestra la figura:

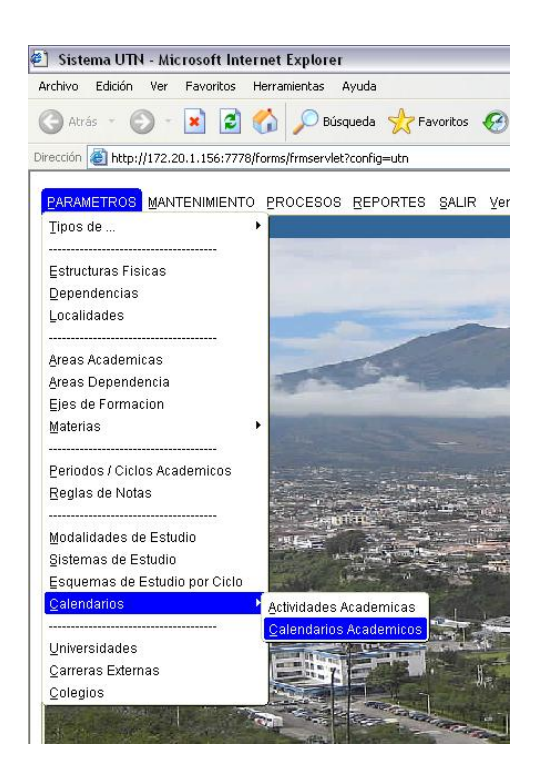

### Aparecerá la siguiente ventana:

| 🕘 Sistema UTN - Microsoft Internet Explorer                                                                                                 |                      | - 7               |
|----------------------------------------------------------------------------------------------------|----------------------|-------------------|
| Archivo Edición Ver Favoritos Herramientas Ayuda                                                                                            |                      |                   |
| 🔇 Atrás 🔹 🕥 👻 😰 🚮 🔎 Búsqueda 👷 Favor                                                                                                    | itos 🚱 🍰 嫨 🔟 • 📙 🏭 🦓 |                   |
| Dirección 🗃 http://172.20.1.156:7778/forms/frmservlet?config=utn                                                                            |                      | 💌 🍉 Ir Vínculos 🎬 |
| Drectón  Http://122.20.1.156:7778/forms/frmservlet?config=utn Window MODULO ACADEMICO Colapsar Expandir Colapsar Expandir Colapsar Expandir | CALENDARIO           |                   |
|                                                                                                    |                      |                   |
| Applet oracle.forms.engine.Main started                                                                                                    |                      | Internet          |

Haga clic en Expandir para que despliegue el árbol de dependencias, seleccione la carrera que corresponda o la Universidad, el cursor saltará al bloque de Esquema de Estudios por Ciclo, allí seleccione el ciclo deseado con las flechas de navegación.

| Sistema UTN - Microsoft Internet Explorer  Archivo Edición Ver Favoritos Herramientas Ayuda                                                                                                    |                                                                                                    |                                                                                                    | Flechas de<br>Navegación |
|----------------------------------------------------------------------------------------------------|----------------------------------------------------------------------------------------------------|----------------------------------------------------------------------------------------------------|--------------------------|
| Atrás <ul> <li></li></ul>                                                                                                    | tos 🚱 🔯 · 🎯 🔟 · 📙 🎎 🦄                                                                                                    |                                                                                                    | Ir Vínculos »            |
| Window                                                                                                    |                                                                                                    |                                                                                                    |                          |
|                                                                                                    |                                                                                                    |                                                                                                    |                          |
| Colapsar Expandir                                                                                                    |                                                                                                    | • • 23 37                                                                                                    | 10:51                    |
| CENCIAS ADMINISTRATIVAS Y ECONOMICAS  CADMINISTRACION DE EMPRESAS  Ingeniería comercial  Ingeniería en Administración Pública de Gobiernos Se CONTABILIDAD SUPERIOR Y AUDITORIA  Ingeniería en Contabilidad y Auditoria-CPA Ingeniería en Contabilidad y Auditoria-CPA Ingeniería en Mercadotecnia  CEIENCIAS DE LA SALUD  ENFERMERIA  Enfermería  Terapia Física | Ciclo Acad Codigo 1008-0309 OCT2008-MAR200<br>Moda Estud Codigo 01 PRESENCIAL<br>Sist Estud Codigo 01 REGULAR<br>Tcicloacad Codigo 01 AÑOS<br>Tfinancia Codigo 01 FONDO ESTATAL<br>ACTIVIDADES<br>Codigo Descripcion<br>0001 TEST PSICOLOGICO | 9         12/10/200           Active Fecha Inicio         Fe           ✓         12/10/2008           25/07/2008         25/07/2           ●         ●           ●         ●           ●         ● | cha Fin Ot               |
| A      A                                                                                                    |                                                                                                    |                                                                                                    |                          |
| Applet oracle.forms.engine.Main started                                                                                                    |                                                                                                    |                                                                                                    | Internet                 |

Una vez ubicado el esquema de estudios por ciclo, en el bloque inferior denominado Actividades puede ir agregando las actividades al calendario.

Coloque el cursor en el item Código y presione **Ctrl +L** o pulse el botón Lista, se le desplegará una lista con todas las actividades ingresadas agrupadas por tipo de Actividad.

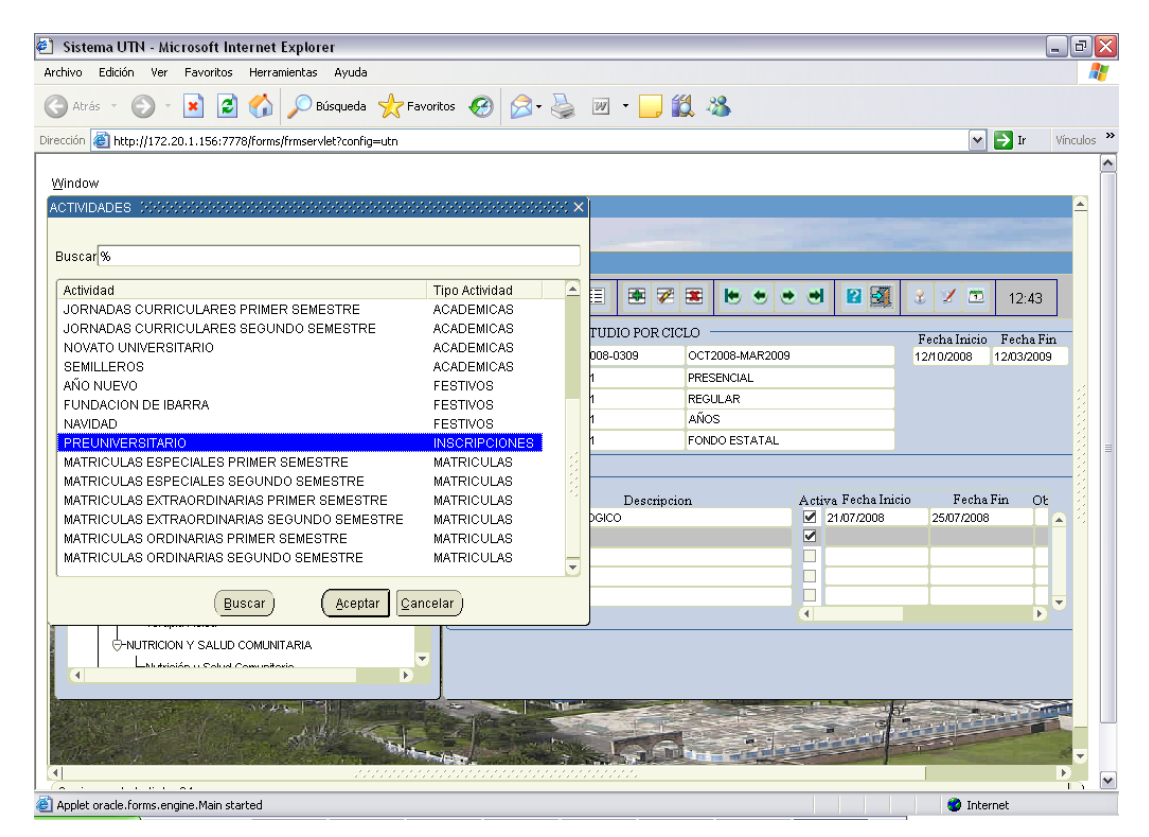

Seleccione la actividad deseada, ingrese la fecha de inicio y fecha fin, en caso de tratarse de un solo día ingrese la misma fecha en los dos ítems, finalmente ingrese una observación si es necesario, y haga clic en Guardar

#### PENSUM ACADEMICO

Pensum académico es la malla curricular vigente en la carrera, esta información es indispensable para la apertura de un nuevo ciclo o periodo académico.

Para realizar el ingreso vaya al Menú Mantenimiento y seleccione *Pensums Académicos* como muestra la figura:

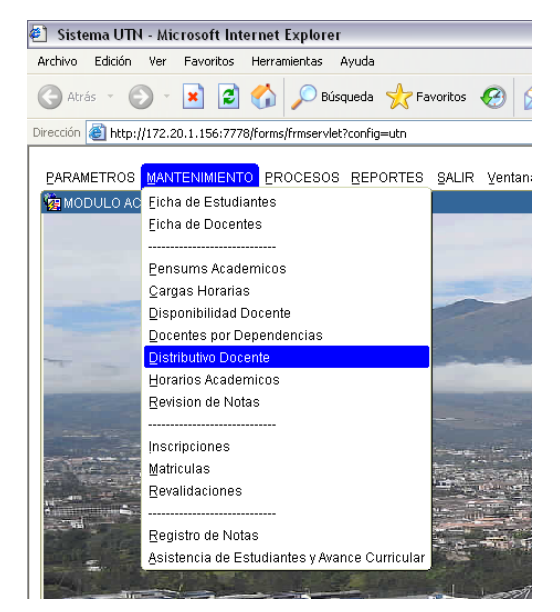

Aparecerá la siguiente pantalla

| 🏉 Sistema UTN - Windows Internet Explorer                 |                                                                                                    | ð 🗙           |
|-----------------------------------------------------------|----------------------------------------------------------------------------------------------------|---------------|
| () v Attp://172.20.1.156:7777/forms/frmservlet?config=utn | Google                                                                                                    | . م           |
| Archivo Edición Ver Favoritos Herramientas Ayuda          |                                                                                                    |               |
| 😭 🏟 😬 👻 🌈 Internet Explorer no puede 🌈 Sistema UTN        | 🗙 📃 🕹 🗸 🖓 Herramienta                                                                                                    | is <b>→</b> " |
| Vertana                                                   | PENSUM ACADEMICO         Codigo       Descripcion         Ciclo Academico       Descripcion         Modalidad de Estudio       Descripcion         Sistema de Estudio       Descripcion         Tipo ciclo academico       Descripcion         Tipo ciclo academico       Descripcion         Tipo ciclo academico       Descripcion         MATERIAS_PENSUM       Materia         Materia       Horas laboratorio         MATERIAS PREEQUISITO       Estado         Codigo       Materia         Materia       Nivel         Tipo Fecha Ingreso       # Creditos         Estado       Observacion |               |

Haga clic en Expandir para que despliegue el árbol de dependencias, seleccione la carrera que le corresponda, el cursor saltará a la parte derecha, allí debe desplegar la lista de valores presionando **Ctrl +L** o el botón Lista.

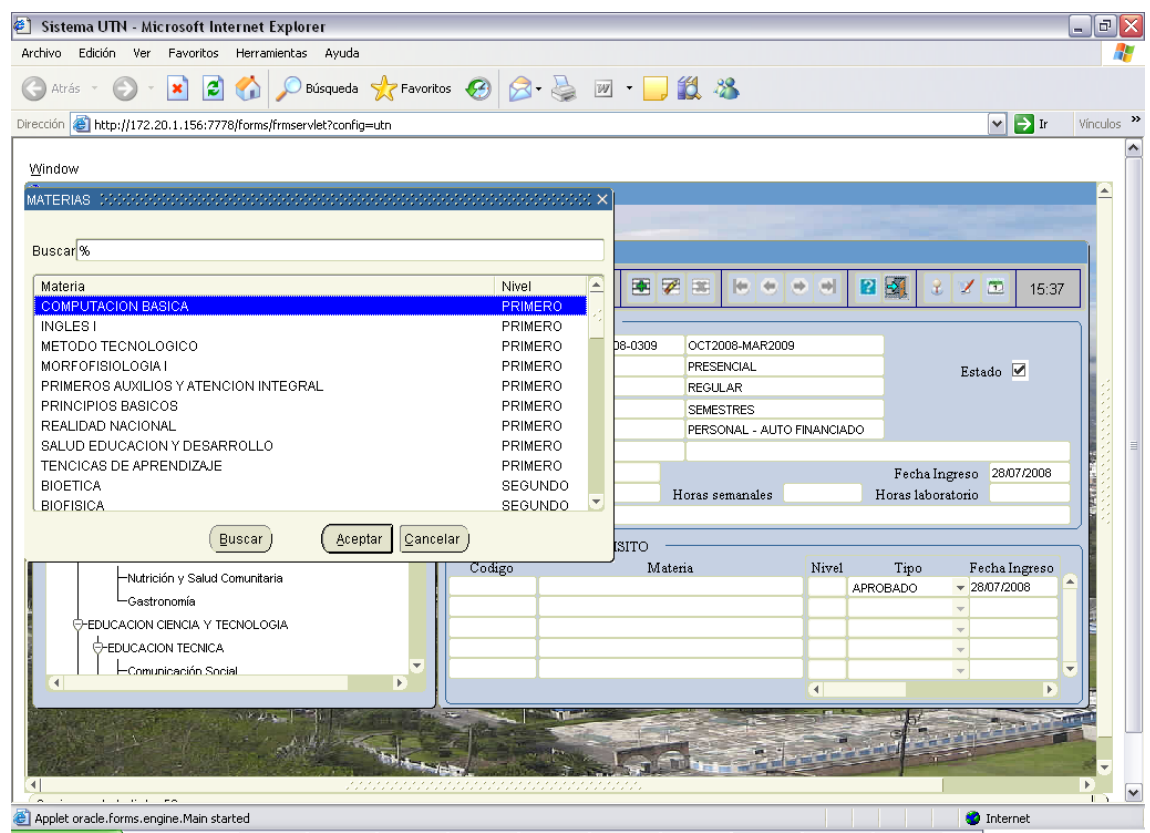

Proceso previo a matrículas----- 7

Seleccione la materia deseada, automáticamente aparecerá la información del esquema de estudios y la materia seleccionada.

Ingrese el Número de créditos de esta materia, las Horas semanales, las Horas de laboratorio y alguna observación, como muestra la siguiente figura:

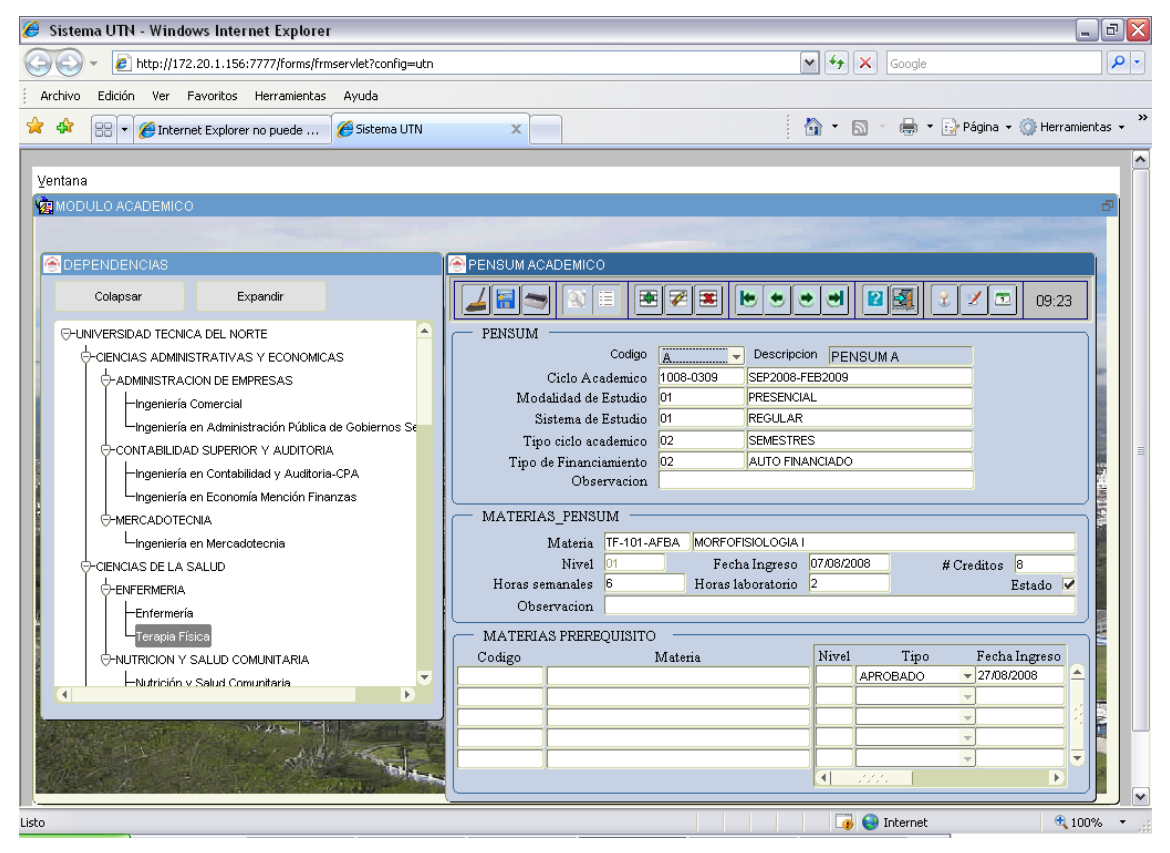

\* En caso de no tener prerrequisitos haga clic en Guardar. Y presione el botón Insertar Registro para continuar con otra materia.

\* En caso de tener prerrequisitos haga clic en el ítem Código, despliegue la lista de valores presionando Ctrl +L o el botón Lista, aparecerá la lista de las materias de esta carrera, como muestra la siguiente figura:

8

| 🕙 Sistema UTN - Microsoft Internet Exp                                                                                                    | lorer                                                                                                    |                                                                                                    | - 7 🗙      |
|----------------------------------------------------------------------------------------------------|----------------------------------------------------------------------------------------------------|----------------------------------------------------------------------------------------------------|------------|
| Archivo Edición Ver Favoritos Herramient                                                                                                    | as Ayuda                                                                                                    |                                                                                                    | <b>1</b>   |
| 🕲 Atrás 👻 🐑 👻 📓 🏠 🔎                                                                                                    | Búsqueda 📌 Favoritos 🤣 😥 - 嫨 🔟 - 🗾 🏭 🥸                                                                                                    |                                                                                                    |            |
| Dirección 실 http://172.20.1.156:7778/forms/frms                                                                                                    | ervlet?config=utn                                                                                                    | 💌 🄁 Ir                                                                                                    | Vínculos » |
| Window                                                                                                    |                                                                                                    |                                                                                                    | ^          |
|                                                                                                    |                                                                                                    |                                                                                                    |            |
|                                                                                                    |                                                                                                    |                                                                                                    |            |
|                                                                                                    |                                                                                                    |                                                                                                    |            |
| C DEPENDENCIAS                                                                                                    | PENSUM ACADEMICO                                                                                                    |                                                                                                    |            |
| Colapsar Expandir                                                                                                    | 🗾 🚄 🥽 🕲 🗉 🗷 🗷 🕩                                                                                                    | 💌 🗢 🝽 😰 🛐 🔮 🌌 15:44 .                                                                                                    |            |
| Gentrafil Contraction Picture     Gentrafil Contraction Picture     Gentrafil Contraction Picture     Gentrafil Contraction Picture     Gentrafil Contraction Picture     Gentrafil Contraction Picture     Gentrafil Contraction Picture     Gentrafil Contraction Picture     Gentrafil Contraction Picture     Gentrafil Contraction Picture     Gentrafil Contraction Picture     Gentrafil Contraction Picture     Gentrafil Contraction Picture     Gentrafil Contraction Picture     Gentrafil Contraction     Gentrafil Contraction     Gentr | ATERIAS Buscar(%  Descripcion BIOFISICA EDUCACION FISICA INGLES II KINESIOLOGIA METODOLOGIA DE LA INVESTIGACION MORFOFISIOLOGIA II AGENTES BIOFISICOS BIOESTADISTICA INGLES III KINESIOTERAPIA GENERAL MAGOTERAPIA GENERAL | Estado ✓<br>Nivel<br>SEGUNDO<br>SEGUNDO<br>SEGUNDO<br>SEGUNDO<br>SEGUNDO<br>SEGUNDO<br>SEGUNDO<br>SEGUNDO<br>SEGUNDO<br>TERCERO<br>TERCERO<br>SEGUNDO<br>SEGUND |            |
| -EDUCACION TECNICA                                                                                                    |                                                                                                    |                                                                                                    |            |
|                                                                                                    | Buscar                                                                                                    |                                                                                                    |            |
|                                                                                                    |                                                                                                    | the second second second second second second second second second second second second second second second s                                                                                                    |            |
| Applet oracle.forms.engine.Main started                                                                                                    |                                                                                                    | Internet                                                                                                    |            |

Seleccione la materia que es prerrequisito, e ingrese los siguientes datos:

*Tipo.-* (Aprobado, Cursado) quiere decir si este prerrequisito debe aprobarse o únicamente cursarse sin aprobar.

*Fecha Ingreso.-* es la fecha en la que se realizo el ingreso por defecto será la fecha actual. *Observación.-* algún comentario en caso de ser necesario.

| 🛃 Sistema UTN - Microsoft Internet Explorer                                                                                                    | . 7 🗙      |
|----------------------------------------------------------------------------------------------------|------------|
| Archivo Edición Ver Favoritos Herramientas Ayuda                                                                                                    | -          |
| 🔇 Atrás 🔹 🚫 👻 🛃 🏠 🔎 Búsqueda 👷 Favoritos 🚱 😥 + 🌺 🔟 👻 🛄 🆓                                                                                                    |            |
| Dirección 🍯 http://172.20.1.156:7778/forms/frmservlet?config=utn                                                                                                    | Vínculos » |
| Derection  The http://172.20.1.156:7778/forms/frmservlet/config=utn  Window  Dependencias  Colepsar Expandir  Universidad technica  Colepsar Expandir  Universidad technica  Colepsar Expandir  Universidad technica  Colepsar Expandir  Universidad technica  Colepsar Expandir  Universidad technica  Colepsar Expandir  Universidad technica  Colepsar Expandir  Universidad technica  Colepsar Expandir  Universidad  Colepsar Expandir  Universidad  Expandir  Universidad  Expandir  Universidad  Expandir  Expandir  Universidad  Expandir  Expandir  Expandir  Expandir  Universidad  Expandir  Expandir  Expandir  Expandir  Expandir  Expandir  Expandir  Expandir  Expandir  Expandir  Expandir  Expandir  Expandir  Expandir  Expandir  Expandir  Expandir  Expandir  Expandir  Expandir  Expandir  Expandir  Expandir  Expandir  Expandir  Expandir  Expandir  Expandir |            |
|                                                                                                    |            |
| Applet oracle.forms.engine.Main started     O Internet                                                                                                    | <b>~</b>   |

Una vez ingresada esa información haga clic en el botón Guardar, si es necesario ingrese otro prerrequisito y nuevamente haga clic en el botón Guardar.

Finalmente haga clic en el botón Insertar Registro para seguir ingresando otras materias.

# DOCENTES

En el menú principal seleccione Mantenimiento, Ficha de Docente

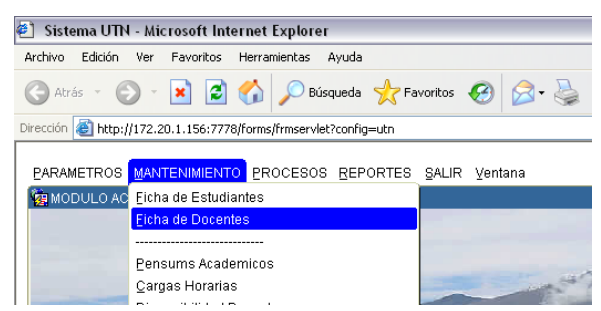

Aparecerá la siguiente ventana:

| 🕘 Sistema UT            | TN - Microsoft Internet Exp     | lorer                                              | _ 2 🛛                                                                                                    |
|-------------------------|---------------------------------|----------------------------------------------------|----------------------------------------------------------------------------------------------------|
| Archivo Ediciór         | n Ver Favoritos Herramien       | as Ayuda                                           |                                                                                                    |
| 🕞 Atrás 🕞               | 🛇 - 🖻 🖻 🎸 🔎                     | ) Búsqueda 🤺 Favoritos 🤣 😥 - چ 😥 🔹 🛄               |                                                                                                    |
| Dirección 🍯 http        | p://172.20.1.156:7778/forms/frm | ervlet?config=utn                                  | 🗸 🄁 Ir 🛛 Vínculos 🌺                                                                                             |
|                         |                                 |                                                    | ^                                                                                                    |
| Window                  |                                 |                                                    |                                                                                                    |
| MODULO.                 |                                 |                                                    | ×                                                                                                    |
|                         |                                 | 2 E 7 E Lun, 28 de Julio del 2008                  | 16:30                                                                                                    |
|                         | DOCENTES                        |                                                    |                                                                                                    |
| _                       | DATOS PERSONAL                  | ES Foto                                            |                                                                                                    |
|                         | Tipo Identificacion             |                                                    | The second second second second second second second second second second second second second second second s  |
| -                       | Cedula                          | 0200394070 Libreta Militar                         |                                                                                                    |
| and the owner where the | Primer Apellido                 | CARRILLO Segundo Apellido RUIZ                     |                                                                                                    |
|                         | Primer Nombre                   | NESTOR Segundo Nombre ARMANDO                      |                                                                                                    |
|                         | Estado Civil                    | CASADO 🔻 Tipo Sangre Genero MASCULINO 🔽            |                                                                                                    |
| 1111                    | DATOS DE NACIMI                 | ENTO                                               |                                                                                                    |
| and the second          | Fecha Nacimiento                | 17/09/1952 Nacionalidad ECUATORIANO(A)             |                                                                                                    |
| No. and N. Harry        | Lugar Nacimiento                | FACUNDO VELA - GUARANDA - BOLIVAR - ECUADOR        |                                                                                                    |
| 4<br>                   | PROCEDENCIA GE                  | OGRAFICA                                           |                                                                                                    |
| CALC & ALL              | Lugar Procedencia               | EL JORDÁN (OTAVALO) - OTAVALO - IMBABURA - ECUADOR |                                                                                                    |
|                         | DOMICILIO                       |                                                    | 100                                                                                                    |
|                         | Lugar Residencia                | EL JORDÁN (OTAVALO) - OTAVALO - IMBABURA - ECUADOR |                                                                                                    |
|                         | Direccion                       | JOSÉ SÁNCHEZ Y LUIS CHÁVEZ                         |                                                                                                    |
|                         | Telefono                        | 921564 Celular                                     | The second second second second second second second second second second second second second second second se |
| - the                   | Email                           |                                                    |                                                                                                    |
|                         | OTROS                           |                                                    |                                                                                                    |
| 3. 30                   | Estado                          |                                                    |                                                                                                    |
|                         | Observaciones                   |                                                    |                                                                                                    |
| and the second          |                                 |                                                    |                                                                                                    |
|                         |                                 |                                                    |                                                                                                    |
|                         |                                 |                                                    |                                                                                                    |
| Applet oracle.f         | forms.engine.Main started       |                                                    | Internet                                                                                                    |

Esta ficha es similar a la de Estudiantes que usted ya conoce.

Para ingresar un nuevo docente presione el botón Insertar Registro, ingrese todos los datos requeridos y presione el botón Guardar.

En caso necesario modifique la información del docente y presione el botón Guardar.

#### Docentes por Dependencia y Carga Horaria

Es necesario definir los docentes que pertenecen a cada dependencia y la carga horaria designada, para esto, en el menú principal seleccione Mantenimiento y luego la opción Docentes por Dependencia

| 🐔 Sistema UTN                                                                                                    | I - Microsoft In  | ternet Explorer       |                   |                                                                                                    |
|----------------------------------------------------------------------------------------------------|-------------------|-----------------------|-------------------|----------------------------------------------------------------------------------------------------|
| Archivo Edición                                                                                                    | Ver Favoritos     | Herramientas Ay       | uda               |                                                                                                    |
| 🕜 Atrás 🕤 🌔                                                                                                    | ) - 💌 💈           | ) 🏠 🔎 Búsqu           | eda 🛛 🔶 Favoritos | 🚱 🔗 🌺                                                                                                    |
| Dirección 🍯 http:,                                                                                                    | //172.20.1.156:77 | 78/forms/frmservlet?c | onfig=utn         |                                                                                                    |
| PARAMETROS                                                                                                    |                   | TO PROCESOS !         | REPORTES SALI     | R Ventana                                                                                                    |
| 🙀 MODULO AC                                                                                                    | Eicha de Estud    | liantes               |                   |                                                                                                    |
|                                                                                                    | Eicha de Doce     | ntes                  |                   |                                                                                                    |
|                                                                                                    |                   |                       |                   |                                                                                                    |
|                                                                                                    | Pensums Aca       | demicos               |                   |                                                                                                    |
|                                                                                                    | Disponibilidad    | Docente               |                   | and the second                                                                                                    |
|                                                                                                    | Docentes por l    | Dependencias          |                   |                                                                                                    |
| and the second second sec | Distributivo Do   | cente                 |                   |                                                                                                    |
|                                                                                                    | Horarios Acad     | emicos                | + 🛼               |                                                                                                    |
|                                                                                                    | Revision de N     | otas                  |                   |                                                                                                    |
|                                                                                                    |                   |                       |                   | State of the state of the state |

En la ventana que aparece haga clic en Expandir el árbol de dependencias, seleccione la carrera correspondiente y en la parte derecha se cargarán los docentes asignados.

| Sistema UTN - Microsoft Internet Explorer                        |            |                |            |           |                 |       |          |             | -                                                                                                    | . @ 🗙      |
|------------------------------------------------------------------|------------|----------------|------------|-----------|-----------------|-------|----------|-------------|----------------------------------------------------------------------------------------------------|------------|
| Archivo Edición Ver Favoritos Herramientas Ayuda                 |            |                |            |           |                 |       |          |             |                                                                                                    |            |
| 🕞 Atrás 🔹 🕥 👻 😰 🚮 🔎 Búsqueda 👷 Favor                             | itos 🧭 🕻   | <b>3-</b> 🎍    | W •        |           | 🛱 🚳             |       |          |             |                                                                                                    |            |
| Dirección 🧃 http://172.20.1.156:7778/forms/frmservlet?config=utn |            |                |            |           |                 |       |          | ~           | 🔁 Ir                                                                                                    | Vínculos × |
|                                                                  |            |                |            |           |                 |       |          |             |                                                                                                    |            |
|                                                                  |            |                |            |           |                 |       |          |             |                                                                                                    |            |
|                                                                  |            |                |            | CAR       |                 | 1.000 |          |             |                                                                                                    |            |
|                                                                  | BOCEN      |                |            | CAR       |                 |       | [ [come] |             |                                                                                                    |            |
| ECOLAPSAR TODO EXPANDIR TODO                                     | i 🖌 🚟      | ۲ 🗢            |            | 1         | 1 🗷 💌           | • •   |          | 1 2 🗹 📼     | 10:02                                                                                                    |            |
| └ Ingenieria Agroindustrial                                      |            | MTES -         |            | <u> </u>  |                 |       |          |             | -1                                                                                                    |            |
|                                                                  | Cedula     | 1411240        |            | J         | Nombres         |       | Activo   | Observacior | ı                                                                                                    |            |
| Ingenieria Agropecuaria                                          | 1000876472 | AGU/           | S MORENO J | AIME I    | RODRIGO         |       |          |             | <b>≙</b>                                                                                                    |            |
| Ingenieria en Agronegocios, Avaluos y Catastros                  |            |                |            |           |                 |       |          |             |                                                                                                    | 14         |
| General en recursos naturales renovables                         |            |                |            |           |                 |       | -6-      |             |                                                                                                    |            |
| Hingeniería en Recursos Hidricos                                 |            | <u> </u>       |            |           |                 |       | -6-      |             | B                                                                                                    |            |
|                                                                  |            |                |            |           |                 |       | -61-     |             |                                                                                                    |            |
|                                                                  |            |                |            |           |                 |       |          |             |                                                                                                    | a dinari   |
| C-INGENIERIA CIENCIAS API ICADAS                                 |            |                |            |           |                 |       |          |             |                                                                                                    |            |
|                                                                  | CARC       | HORADI         |            |           |                 |       |          |             |                                                                                                    |            |
| Lingeniería Electrónica Redes y Telecomunicaciones               | Ciclo      | Dodia          | n<br>nion  |           | Designation     | TT    | _        | M           |                                                                                                    |            |
| G-INGENIERIA EN SISTEMAS COMPUTACIONALES                         | 1008-0309  | 01 TIEMP       | COMPLETO   | 01        | TIEMPO COMPLETO | 25    | , c      | Joservacion |                                                                                                    |            |
| Ingeniería en Mecatrónica                                        | 0308-0908  | 01 TIEMP       | COMPLETO   | 01        | TIEMPO COMPLETO | 25    |          |             |                                                                                                    |            |
| Ingeniería en Sistemas Computacionales                           |            |                |            |           | ]               |       |          |             |                                                                                                    | 20         |
|                                                                  |            |                |            |           | ]               |       |          |             |                                                                                                    |            |
|                                                                  |            |                |            |           |                 |       |          |             |                                                                                                    |            |
|                                                                  |            |                |            | _         |                 |       |          |             |                                                                                                    |            |
|                                                                  | and plan   |                | 1          | T         | a sat           |       | C        |             | and the second                                                                                                    |            |
|                                                                  |            | and the second | u. The     | G         |                 |       | - mel    |             |                                                                                                    |            |
|                                                                  |            | 10000          |            | the state |                 |       |          |             | Conception of the local division of the local division of the loca |            |
| FRM-40405: Ningún cambio que aplicar.                            |            |                |            |           |                 |       |          |             |                                                                                                    | ΠU         |
| Registro: 0/1                                                    |            | <osc></osc>    |            |           |                 |       |          |             |                                                                                                    |            |
| Applet oracle.forms.engine.Main started                          |            |                |            |           |                 |       |          | 🔮 Inte      | ernet                                                                                                    |            |

Para asignar nuevos docentes, el cursor debe estar en el ítem Cedula, despliegue la lista de valores presionando **Ctrl+L** o el botón Lista.

| 街 Sistema UTN - Microsoft Internet Explorer                      | _ 7 ×                 |
|------------------------------------------------------------------|-----------------------|
| Archivo Edición Ver Favoritos Herramientas Ayuda                 | AT                    |
| 🔾 Atrás 🔹 🐑 👻 😰 🏠 🔎 Búsqueda 👷 Favoritos 🤣 😥 - چ 📝 👻 🖳 🖏         |                       |
| Dirección 🥘 http://172.20.1.156:7778/forms/frmservlet?config=utn | 💌 ラ Ir Vínculos 🌺     |
| Director                                                         | Vinculos »            |
|                                                                  | and the second second |
|                                                                  |                       |
| Applet oracle.forms.engine.Main started                          | 🔵 Internet            |

Seleccione el docente que corresponda, ingrese si es activo o no y alguna observación.

Para ingresar la Carga Horaria coloque el cursor en el ítem Ciclo, despliegue la lista de valores presionando Ctrl +L o en el botón Lista, aparecerán los ciclos activos:

| 🕙 Sistema UTN - Microsoft Internet Explorer                                                                                                    |                       | _ 7 🗙             |
|----------------------------------------------------------------------------------------------------|-----------------------|-------------------|
| Archivo Edición Ver Favoritos Herramientas Ayuda                                                                                                    |                       |                   |
| 🔇 Atrás 🕤 🐑 👻 😰 🏠 🔎 Búsqueda 🐈 Favo                                                                                                    | ritos 🧭 🔗 嫨 🗹 🛛 🛄 🏭 🦓 |                   |
| Dirección 🕘 http://172.20.1.156:7778/forms/frmservlet?config=utn                                                                                                    |                       | 💌 ラ Ir Vínculos 🌺 |
| Dirección  http://172.20.1.156:7778/forms/frmservlet?config=utn  Window  DEPENDENCIAS COLAPSAR TODO  PINGENIERIA AGROPECUARIA  Ingeniería en Agronegocios, Avalúos y Catastros Ingeniería en Agronegocios, Avalúos y Catastros Ingeniería en Recursos Hísticos Ingen CICLOS ACADEMICO  NINGENIERIA  NINGENIERI  NINGENIERI  NI | Cancela               |                   |
|                                                                                                    |                       |                   |
| Applet oracle.forms.engine.Main started                                                                                                    |                       | Internet          |

Seleccione el ciclo correspondiente e ingrese los siguientes datos:

*Dedicación.-* Se desplegará la lista de valores con los diferentes tipos de Dedicación, allí seleccione el que corresponda.

*Designación.-* Igual que el anterior se desplegará la lista de valores con los diferentes tipos de Designación y seleccione el que corresponda.

Horas.- Ingrese el Número de Horas que el docente va a dictar en esta dependencia.

Observación. - Ingrese alguna observación necesaria.

Finalmente haga clic en el botón Guardar.

Para continuar con otro docente coloque el cursor en el bloque de docentes y haga clic en el botón Insertar Registro.

De esta forma podrá asignar todos los docentes que correspondan a su dependencia con su respectiva carga horaria.

#### Disponibilidad Docente

Se refiere al horario que el docente tiene disponible para trabajar en la Universidad. Para esto en el Menú principal seleccione Mantenimiento y la opción Disponibilidad Docente

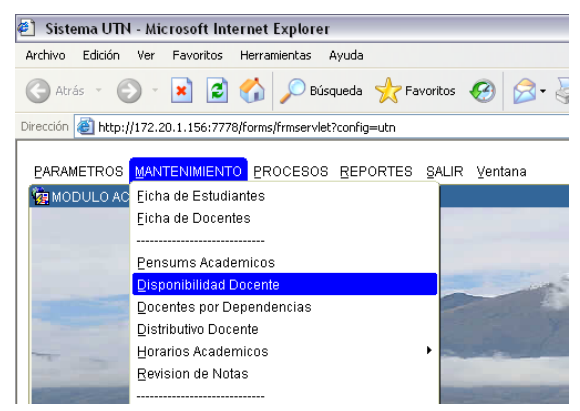

En la siguiente ventana haga clic en Expandir y seleccione la carrera que le corresponda, en la parte derecha se cargarán los docentes asignados a esa dependencia.

| 🐔 Sistema UTN - Microsoft Internet Explorer                      |          |                |                   |                       |                      | _ 7 🛛         |
|------------------------------------------------------------------|----------|----------------|-------------------|-----------------------|----------------------|---------------|
| Archivo Edición Ver Favoritos Herramientas Ayuda                 |          |                |                   |                       |                      |               |
| 🔇 Atrás 🕤 🐑 🔹 😰 🏠 🔎 Búsqueda 👷 Favorit                           | ios 🧭    | 2• 🎍 🗷         | a • 🔜 🎎 🖇         | 8                     |                      |               |
| Dirección 💩 http://172.20.1.156:7778/forms/frmservlet?config=utn |          |                |                   |                       | ✓ →                  | Ir Vínculos » |
|                                                                  |          |                |                   |                       |                      | ^             |
| Window                                                           |          |                |                   |                       |                      |               |
| MODULO ACADEMICO                                                 |          |                |                   |                       |                      | <u> </u>      |
| C DEPENDENCIA                                                    | 合 DISPON | IIBILIDAD DOCE | INTE              |                       |                      |               |
| COLAPSAR TODO EXPANDIR TODO                                      |          |                |                   | الدراجر أجراجا        |                      |               |
|                                                                  |          |                |                   |                       |                      | J:34          |
|                                                                  |          | OCENTE         |                   |                       |                      |               |
| Hingeniería Agropecuaria                                         |          | Cedula         | No                | mbre                  | Activo               |               |
| Ingeniería en Agronegocios, Avalúos y Catastros                  |          | 1000876472 A   | GUAS MORENO JAIME | RODRIGO               | ¥ 🔺                  |               |
| -INGENIERIA EN RECURSOS NATURALES RENOVABLES                     |          |                |                   |                       |                      |               |
| Ingeniería en Recursos Hídricos                                  |          |                |                   |                       | = i i                |               |
| Ingeniería en Recursos Naturales y Medioambiente                 |          |                |                   |                       |                      |               |
| - INGENIERIA FORESTAL                                            |          |                |                   |                       |                      |               |
| Ingeniería Forestal                                              |          |                |                   |                       | /                    |               |
| -INGENIERIA CIENCIAS APLICADAS                                   |          | SPONIBILIDAD   | UNIVERSITARIA     | II The st             | 01                   |               |
|                                                                  | 1        | LUNES          | Hora Inicial      | Hora Final            | Ubservacion          |               |
| LIngeniería Electrónica Redes y Telecomunicaciones               | 1        | LUNES          | 7:00              | 22:00                 |                      |               |
| -INGENIERIA EN SISTEMAS COMPUTACIONALES                          | 2        | MARTES         | 16:00             | 20:00                 |                      |               |
| Ingeniería en Mecatrónica                                        | 2        | MARTES         | 7:00              | 22:00                 | []                   |               |
| Ingeniería en Sistemas Computacionales                           | 3        | MIERCÓLES      | 7:00              | 22:00                 |                      |               |
|                                                                  | 4        | JUEVES         | 7:00              | 22:00                 |                      |               |
|                                                                  | 5        | VIERNES        | 7:00              | 22:00                 |                      |               |
|                                                                  |          |                |                   |                       |                      |               |
|                                                                  |          |                |                   | 1 Stature             | time non stall and a |               |
| STATE STATE                                                      |          | har +          |                   |                       | 1 4 b/ and           | Sec. 1        |
|                                                                  | 1        |                | and a line of     |                       |                      |               |
|                                                                  |          | AN OCT         | Sale Triber       | and the second second |                      | 2 -           |
| <u>(</u> ]                                                       |          |                | 0000              |                       |                      | Ð             |
| Applet oracle forms engine Main started                          |          |                |                   |                       | Internet             |               |

Para ingresar la Disponibilidad seleccione el docente y en el bloque inferior se le desplegará una lista de valores con los días de la semana, allí seleccione el día deseado.

| 🕙 Sistema UTN - Micros       | soft Internet Explorer                   |                      |                                         |                                 |                                                                                                    | _ 2 🛛           |
|------------------------------|------------------------------------------|----------------------|-----------------------------------------|---------------------------------|----------------------------------------------------------------------------------------------------|-----------------|
| Archivo Edición Ver Fa       | voritos Herramientas Ayuda               |                      |                                         |                                 |                                                                                                    | A               |
| 🕞 Atrás 👻 🌔 👻 🗙              | 👔 🛃 🏠 🔎 Búsqueda   👷 Favori              | cos 🥝 🔗 嫨 🛛          | w • 🧾 🏭 🕴                               | 8                               |                                                                                                    |                 |
| Dirección 🙆 http://172.20.1. | .156:7778/forms/frmservlet?config=utn    |                      |                                         |                                 | ~                                                                                                    | 🔁 Ir Vínculos » |
|                              |                                          |                      |                                         |                                 |                                                                                                    | ^               |
| Window                       |                                          |                      |                                         |                                 |                                                                                                    |                 |
| MODULO ACADEMICO             | )                                        |                      |                                         |                                 |                                                                                                    | <u> </u>        |
| 😁 DEPENDENCIA                |                                          | 😁 DISPONIBILIDAD DOC | ENTE                                    |                                 |                                                                                                    |                 |
| COLAPSAR TODO                | EXPANDIR TODO                            | / 🖂 🛶 🕥 🗉            |                                         | المراجع المراجع                 |                                                                                                    | 10.27           |
| Lingeniería e                | en Agronegocios, Avalúos y Catastros 🛛 🔼 |                      |                                         |                                 |                                                                                                    | 10.37           |
| -INGENIERIA EN               |                                          | - DOCENTE -          |                                         |                                 |                                                                                                    |                 |
| Ingeniería                   | DIAS INTERNETICIÓN CONTRACTOR            | 00000000000000X      | Nor                                     | nbre                            | Activo                                                                                                    |                 |
| Ingeniería                   |                                          | H                    |                                         |                                 |                                                                                                    |                 |
| -INGENIERIA F                | Buscar %                                 | H*                   | GUILAR GONZALEZ M                       | IDWAR HERINAN                   |                                                                                                    |                 |
| Ingeniería                   | Codigo Descripcion                       | h                    |                                         |                                 |                                                                                                    |                 |
|                              | 1 LUNES                                  |                      |                                         |                                 |                                                                                                    |                 |
| -INGENIERIA E                | 2 MARTES                                 |                      |                                         |                                 |                                                                                                    |                 |
|                              | 3 MIERCÓLES                              |                      |                                         |                                 |                                                                                                    |                 |
| -INGENIERIA E                | 4 JUEVES                                 | AI                   | UNIVERSITARIA                           |                                 |                                                                                                    |                 |
|                              | 5 VIERNES                                |                      | Hora Inicial                            | Hora Final                      | Observacion                                                                                                    |                 |
|                              | 6 SABADO                                 |                      | 8:00                                    | 22:00                           |                                                                                                    | ( ) ( ) ( )     |
|                              | 7 DOMINGO                                |                      | 7:00                                    | 22.00                           |                                                                                                    |                 |
|                              |                                          | P                    | 7:00                                    | 22:00                           |                                                                                                    |                 |
|                              |                                          |                      | 7:00                                    | 22:00                           |                                                                                                    |                 |
|                              |                                          |                      | 7:00                                    | 22:00                           |                                                                                                    |                 |
| Filigeniena                  |                                          |                      | Î                                       | 1                               |                                                                                                    |                 |
|                              |                                          |                      |                                         |                                 |                                                                                                    |                 |
| 1211 ( Sec. 23.29 ) (        | ( <u>B</u> uscar) (Acepta                | r 🛛 🖸 ancelar )      |                                         | 10 Aug                          | - I - Carrier                                                                                                    |                 |
|                              |                                          |                      | No. No. No. No. No. No. No. No. No. No. | the first and the second second |                                                                                                    |                 |
|                              |                                          | Property of          | Company of the                          |                                 | C C                                                                                                    |                 |
|                              | AND A                                    | - Kellen Bark        | The second                              |                                 |                                                                                                    |                 |
|                              |                                          |                      |                                         |                                 | and the second second s |                 |
|                              |                                          |                      |                                         |                                 |                                                                                                    | <b>-</b>        |
| Applet oracle.forms.engine.  | Main started                             |                      |                                         |                                 | 🔵 Inte                                                                                                    | rnet            |

E ingrese el rango de tiempo que el docente tenga disponible señalando *Hora Inicial* y *Hora Final*, ingrese alguna observación necesaria y haga clic en el botón Guardar.

-----Sístema Académíco И Т N

Pase al siguiente registro para ingresar otro día.

De esta forma ingrese la disponibilidad del docente. Recuerde la disponibilidad es general para toda la universidad, no es específica para cada carrera.

#### **Distributivo Docente**

Se refiere a las materias que cada docente dictará en el ciclo académico actual. Para esto en el Menú Principal seleccione Mantenimiento la opción Distributivo Docente.

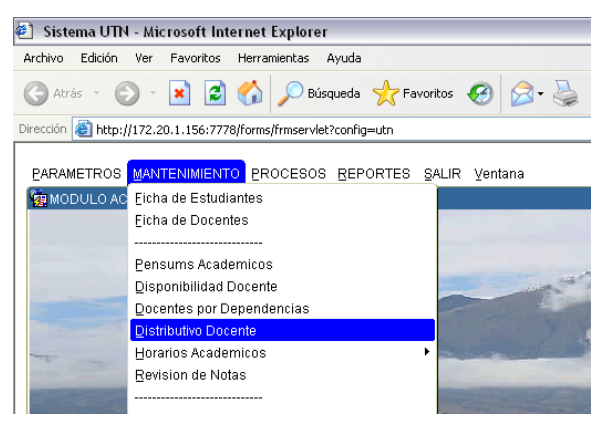

En la ventana siguiente haga clic en Expandir y seleccione la carrera que le corresponda, en la parte derecha se cargará el esquema de estudios actual y los docentes asignados.

| 🕙 Sistema UTN - Microsoft Internet Explorer                      |                                                                                                    | - 8 🗙        |
|------------------------------------------------------------------|----------------------------------------------------------------------------------------------------|--------------|
| Archivo Edición Ver Favoritos Herramientas Ayuda                 |                                                                                                    | <b>.</b>     |
| 🕞 Atrás 👻 🐑 👻 😰 🏠 🔎 Búsqueda 👷 Favo                              | rontos 🚱 🍰 👿 🛛 🔜 🏭 🦓                                                                                                    |              |
| Dirección 🗃 http://172.20.1.156:7778/forms/frmservlet?config=utn | 💌 🄁 Ir                                                                                                    | Vínculos 🏾 🎽 |
| Dirección intro-1/172.20.1.156:7778/forms/frmservlet?config=utn  | Cod Materia     DISTRIBUTIVO      Cod Materia     DISTRIBUTIVO      Cod Materia     Descripcion Materia     Nivel     Paralelo     Escupion     Security     Cod     Security     Cod     Security     Security | Vinculos "   |
|                                                                  |                                                                                                    |              |
| Ingeniería en Diseño Textil y Modas                              |                                                                                                    |              |
| Ingeniería Textil                                                |                                                                                                    | Ī            |
|                                                                  |                                                                                                    |              |
|                                                                  |                                                                                                    |              |
|                                                                  |                                                                                                    | - · · ·      |
| Applet oracle.forms.engine.Main started                          | 🥑 Internet                                                                                                    |              |

Para ingresar el Distributivo, seleccione un docente del bloque de docentes y coloque el cursor en el ítem Cod Materia, despliegue la lista de materias presionando Ctrl +L o el botón Lista.

| Ø Sistema UTN - Microsoft Internet Explorer                                                                                                    | . 8 🗙      |
|----------------------------------------------------------------------------------------------------|------------|
| Archivo Edición Ver Favoritos Herramientas Ayuda                                                                                                    | <b></b>    |
| 🕜 Atrás 🔹 📀 👻 📓 🏠 🔎 Búsqueda 👷 Favoritos 🚱 😥 + 🌺 📨 🕒 🎉 🖄                                                                                                    |            |
| Dirección 🕘 http://172.20.1.156:7778/forms/frmservlet?config=utn                                                                                                    | Vínculos » |
| Drecolor  http://172.20.1.156:7778/forms/frmservlet?config=utn  Vindow  Colapsar Expandir Colapsar Expandir Colapsar Expandir Colapsar Expandir USENERIA AGROPECUARIA Concentration Colapsar Expandir USENERIA AGROPECUARIA Concentration Colapsar Expandir USENERIA AGROPECUARIA Concentration Colapsar Expandir USENERIA AGROPECUARIA Concentration Colapsar Expandir USENERIA AGROPECUARIA Concentration Colapsar Expandir USENERIA AGROPECUARIA Concentration Colapsar Expandir USENERIA AGROPECUARIA Concentration Colapsar Expandir USENERIA AGROPECUARIA Concentration Colapsar Expandir USENERIA AGROPECUARIA Concentration Colapsar Expandir USENERIA CENCOS Colapsar Expandir USENERIA CENCIAS Colapsar USENERIA EN ELECTRONCA Concentration Concentration Con | Vinculos * |
|                                                                                                    |            |
|                                                                                                    |            |
| Applet oracle.forms.engine.Main started                                                                                                    |            |

\_\_\_\_\_

Seleccione la materia deseada, el paralelo correspondiente, seleccione estado Activo, ingrese alguna observación necesaria y haga clic en el botón Guardar.

| 🕘 Sistema UTN - Microsoft Internet Explorer                      |                                                | _ = ×             |
|------------------------------------------------------------------|------------------------------------------------|-------------------|
| Archivo Edición Ver Favoritos Herramientas Ayuda                 |                                                |                   |
| 🔇 Atrás 🔹 🐑 👻 😰 🏠 🔎 Búsqueda 👷 Favor                             | tos 🚱 🍰 🕢 ד 📴 🇱 🥸                              |                   |
| Dirección 🕘 http://172.20.1.156:7778/forms/frmservlet?config=utn | ▼                                              | 🔁 Ir 🛛 Vínculos 🌺 |
|                                                                  |                                                | ~                 |
| Window                                                           |                                                |                   |
| MODULO ACADEMICO                                                 |                                                | <u> </u>          |
|                                                                  |                                                |                   |
| Colapsar Expandir                                                |                                                | 10:52             |
| Ingeniería Agroindustrial                                        | ESQUEMAS ESTUDIOS POR CICLO ACADEMICO          |                   |
|                                                                  | Ciclo Academico 1008-0309 OCT2008-MAR2009      |                   |
| Ingeniería Agropecuaria                                          | Modalidad 01 PRESENCIAL                        |                   |
| Ingeniería en Agronegocios, Avalúos y Catastros                  | Sistema de Estudio 02 CREDITOS                 |                   |
| -INGENIERIA EN RECURSOS NATURALES RENOVABLES                     | Tipo de Ciclo 02 SEMESTRES                     |                   |
| Ingeniería en Recursos Hídricos                                  | Financiamiento 01 FONDO ESTATAL                |                   |
| Ingeniería en Recursos Naturales y Medioambiente                 | DOCENTES                                       |                   |
|                                                                  | Cedula Nombres                                 |                   |
| Ingeniería Forestal                                              | 1000876472 AGUAS MORENO JAIME RODRIGO          |                   |
| -INGENIERIA CIENCIAS APLICADAS                                   | 0701038119 AGUILAR GONZALEZ WIDMAR HERNAN      |                   |
| -INGENIERIA EN ELECTRONICA Y REDES DE COMUNICAC                  |                                                |                   |
| Ingeniería Electrónica Redes y Telecomunicaciones                |                                                |                   |
| -INGENIERIA EN SISTEMAS COMPUTACIONALES                          |                                                |                   |
| Ingeniería en Mecatrónica                                        | DISTRIBUTIVO                                   |                   |
| Ingeniería en Sistemas Computacionales                           | Cod Materia Descripcion Materia Nivel Paralelo | Estado            |
|                                                                  | CINGFOR-SILVI SILVICULTURA II CUARTO B         |                   |
| Ingeniería Industrial                                            |                                                |                   |
|                                                                  |                                                |                   |
| -Ingeniería en Diseño Textil y Modas 🚽                           |                                                |                   |
|                                                                  |                                                |                   |
|                                                                  |                                                |                   |
|                                                                  |                                                | D v               |
| Applet oracle.forms.engine.Main started                          | 🍏 Interi                                       | net               |

Si desea asignar mas materias pase al siguiente registro y repita el proceso. De esta forma podrá registrar el distributivo docente de su dependencia. -----Sístema Académíco μ T Ν

#### HORARIO

#### **Grupos Horas**

Se refiere a los grupos de horas con los que trabaja la carrera. Cuanto dura cada hora de clases a que hora inicia en la mañana y en la tarde y hasta que hora de la noche finalizan. Para esto debe ir al menú principal seleccionar Mantenimiento, Horarios Académicos, Grupos de Horas.

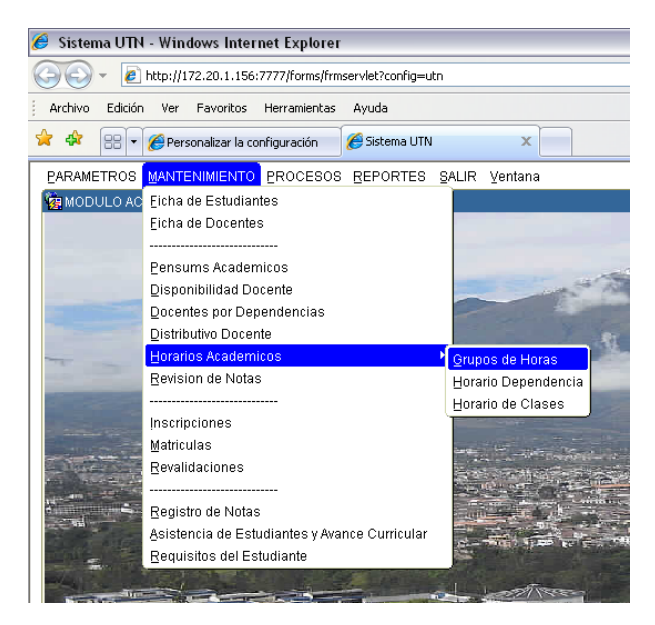

### Aparecerá la siguiente ventana:

| 🏉 Sistema UTN - Windows Intern | net Explor   | er             |            |                                                                                                    |                      | _ @ 🔀                                                                                                    |
|--------------------------------|--------------|----------------|------------|----------------------------------------------------------------------------------------------------|----------------------|----------------------------------------------------------------------------------------------------|
| () - E http://172.20.1.156:7   | 7777/forms/f | rmservlet?co   | onfig=utn  |                                                                                                    | 💌 🐓 🗙 Live Search    | <b>P</b> -                                                                                                    |
| Archivo Edición Ver Favoritos  | Herramienta  | as Ayuda       |            |                                                                                                    |                      |                                                                                                    |
| 😭 🏟 🔡 🗸 🏉 Personalizar la con  | nfiguración  | 🥖 Sister       | ma UTN     | x                                                                                                    | 🟠 🔹 🗟 🔹 🖶 🝷 🔂 Página | • 💮 Herramientas 🔹 🎽                                                                                                    |
| ⊻entana                        |              |                |            |                                                                                                    |                      | ~                                                                                                    |
| 🙀 MODULO # 😁 DIAS DE LA SEMA   | NA           |                |            |                                                                                                    |                      |                                                                                                    |
|                                | ) 🗉 🖊        | 1 💽 🛛          | 2 🗷 💌      |                                                                                                    | 18:28                |                                                                                                    |
|                                | - GRUPO      | o ——           |            |                                                                                                    |                      |                                                                                                    |
|                                | Codig        | go Nomi        | bre Horas  | Observacion                                                                                                    |                      |                                                                                                    |
|                                | A            | GRUPO A        | . 18       |                                                                                                    | <b>^</b>             |                                                                                                    |
|                                | C            | GRUPO B        | 5          |                                                                                                    |                      | and the second second                                                                                                    |
|                                | D            | GRUPO D        | [11]       |                                                                                                    |                      | and the second second se |
|                                |              | ļ              |            |                                                                                                    |                      | and the second second se |
|                                |              |                |            |                                                                                                    | ]                    |                                                                                                    |
|                                | - HORAS      |                |            |                                                                                                    | ]                    |                                                                                                    |
|                                | Grupo        | Hora           | Inicio Fin | Observacion                                                                                                    |                      | and the second second                                                                                                    |
|                                | A            | 4 9            | 930 1015   |                                                                                                    | <u> </u>             |                                                                                                    |
|                                | A            | 5 1            | 1100       |                                                                                                    |                      |                                                                                                    |
|                                | A            | 7 1            | 1145 1230  |                                                                                                    |                      | Ser Land                                                                                                    |
|                                | A            | 8 1            | 230 1315   |                                                                                                    |                      |                                                                                                    |
|                                | A            | 9 1            | 1315 1400  |                                                                                                    |                      |                                                                                                    |
|                                | А            | 10 1           | 400 1445   |                                                                                                    |                      | The second second second second second second second second second second second second second second second se                                                                                                    |
|                                | A            | 11 1           | 445 1530   |                                                                                                    |                      |                                                                                                    |
|                                | A            | 12 1           | 1615       |                                                                                                    |                      | 1                                                                                                    |
|                                | А            | 13 1           | 615 1700   | l                                                                                                    | <b>`</b>             | CHERT ST                                                                                                    |
|                                |              |                |            |                                                                                                    |                      |                                                                                                    |
|                                | stat         | he was         |            | In the second second second second second second second second second second second second second second second |                      |                                                                                                    |
|                                |              | and the second |            |                                                                                                    |                      | and the second second se |
|                                |              |                |            |                                                                                                    |                      |                                                                                                    |
| Listo                          |              |                |            |                                                                                                    | 🏹 😜 Internet         | 🔍 100% 🔻 🛒                                                                                                    |

En esta ventana podrá crear grupos de horas, indicando el número total de horas para cada uno.

Y podrá ir ingresando cada una de las horas de ese grupo. Utilizando los botones de la barra de herramientas: Insertar Registro.

La ventana controlará las horas de acuerdo al número de horas que tenga el grupo.

La hora de inicio y fin será ingresada de forma seguida obviando los dos puntos, tal como muestra la figura anterior.

Recuerde que al realizar una inserción o una modificación debe hacer clic en el Botón Guardar.

#### Horario Dependencia

Se refiere al horario con el que trabaja la carrera, es decir el grupo de horas que le corresponde a la carrera.

Para esto vaya al menú principal y seleccione Mantenimiento, Horarios Académicos, Horario Dependencia, como muestra la siguiente figura:

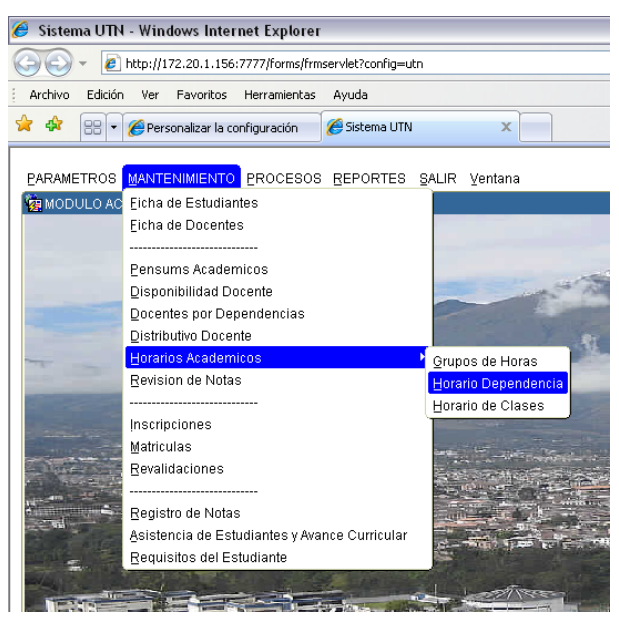

En la ventana que aparece haga clic en Expandir el árbol de dependencias, seleccione la dependencia que le corresponde en la parte superior derecha aparecerá el Esquema de Estudios perteneciente a su dependencia. Junto a éste tiene los días de la semana.

A continuación están los Grupos Horas y las Horas de cada grupo. Como muestra la figura siguiente:

| 🖉 Sistema UTN - Windows Internet Explorer                  |                                                      |                                   | _ @ 🔀             |
|------------------------------------------------------------|------------------------------------------------------|-----------------------------------|-------------------|
| O V E http://172.20.1.156:7777/forms/frmservlet?config=utn |                                                      | Google                            | P •               |
| Archivo Edición Ver Eavoritos Herramientas Ayuda           |                                                      |                                   |                   |
| Google C - ☆ Ma                                            | rcadores 🔻 🔊 0 bloqueados 🛛  Alto Corrector ortográf | fico 🔻 🧧 Traducir 👻 🍙 Enviar a👻 🖉 | 🔘 Configuración 🗸 |
| 😭 🎄 🍘 Sistema UTN                                          |                                                      | 🟠 🔻 🔝 🝸 🖶 🔻 🔂 Página 🕶 🄇          | >>> Herramientas  |
| ⊻entana                                                    |                                                      |                                   | <u>^</u>          |
|                                                            |                                                      |                                   | 7                 |
|                                                            |                                                      |                                   |                   |
|                                                            |                                                      |                                   | 09:27             |
|                                                            | - Esquema de Estudios                                | Dias de la semana                 |                   |
| Ingeniería en Administración Pública de Gobiernos S        | Sistema de Estudio RECULUR                           | Codigo Dia                        |                   |
| -CONTABILIDAD SUPERIOR Y AUDITORIA                         | Tipo Ciclo Estudio SEMESTRES                         | 2 MARTES                          |                   |
| - Ingeniería en Contabilidad y Auditoria-CPA               | Modalidad de Estudio PRESENCIAL                      | 3 MIERCÓLES                       |                   |
| Ingeniería en Economía Mención Finanzas                    | Tipo de Financiamiento FONDO ESTATAL                 | 4 JUEVES                          |                   |
|                                                            | Grupos Horas                                         |                                   |                   |
| Ingeniería en Mercadotecnia                                | Codigo Grupo                                         | Codigo Hora Inicio Hora Fin Hora  |                   |
| CIENCIAS DE LA SALUD                                       | A GRUPO A                                            | A 1 715 800                       |                   |
|                                                            | C GRUPO C                                            | A 2 800 845                       |                   |
| Enfermería                                                 | B GROPO B                                            | A 3 845 930                       |                   |
| └─Terapia Física                                           | CARGAR HORAS                                         | A 4 1930 1015                     |                   |
| O-NUTRICION Y SALUD COMUNITARIA                            | - Horario Dependencia                                |                                   |                   |
| -Nutrición y Salud Comunitaria                             | Codigo Dia de la Semana Grupo Hora Nus               | mero Hora Observacion             |                   |
| Gastronomía                                                |                                                      |                                   |                   |
| -EDUCACION CIENCIA Y TECNOLOGIA                            |                                                      |                                   |                   |
|                                                            |                                                      |                                   | - 6               |
| -Comunicación Social                                       |                                                      | l                                 | _ 3               |
| Diseño y Publicidad                                        |                                                      |                                   | -                 |
| Ingenieria en Mantenimiento Automotriz                     |                                                      |                                   |                   |
|                                                            |                                                      | 7                                 |                   |
|                                                            |                                                      |                                   |                   |
|                                                            |                                                      |                                   | 100W              |
|                                                            |                                                      | Table 2 Tureauer                  | 4 100% ·          |

Para asignar los días laborables y las horas de cada día proceda así:

Seleccione el día en el bloque de Días de la Semana.

Seleccione el Grupo de Horas del bloque de Grupos Horas.

Haga clic en el Botón Cargar Horas, se cargarán los datos en el bloque Horario Dependencia como muestra la figura siguiente:

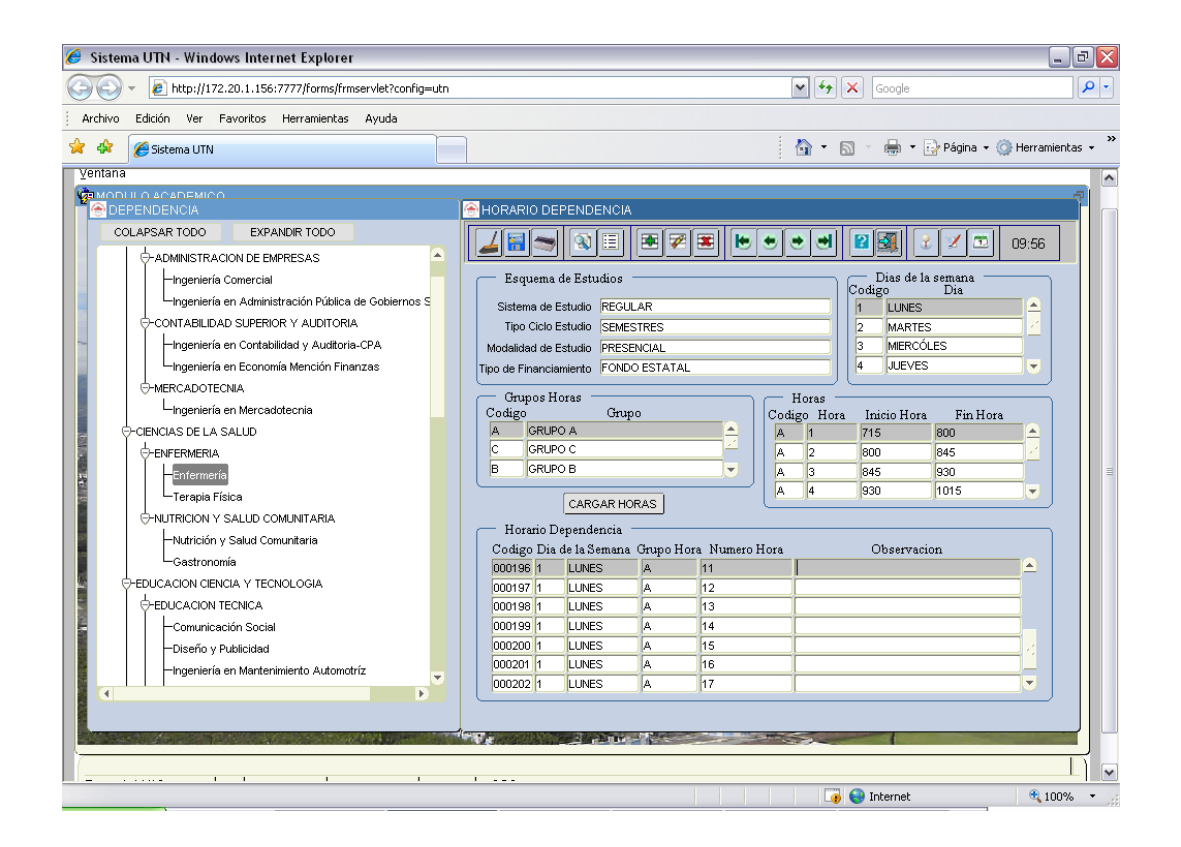

-----Sístema Académíco и T N

Guarde los datos haciendo clic en el botón Guardar, y continúe con el siguiente día de la misma forma.

#### Horario de Clases

Horario de clases, registra cada una de las horas de clase de la carrera con su respectivo docente y aula.

Para esto vaya al Menú principal y seleccione Mantenimiento, Horarios Académicos, Horario de Clases, como muestra la figura:

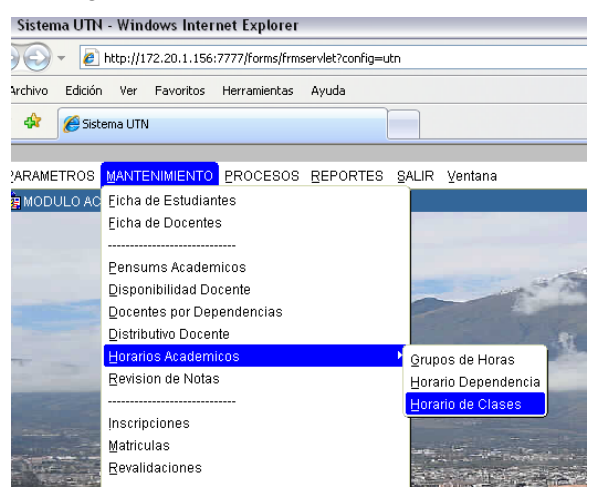

Aparecerá la siguiente ventana.

| 🏉 Sistema Integrado UTN - Windows Internet Explorer      |                                    |                                         |
|----------------------------------------------------------|------------------------------------|-----------------------------------------|
| () + E http://172.20.1.156:7777/forms/frmservlet?config= | Coogle                             |                                         |
| Archivo Edición Ver Favoritos Herramientas Ayuda         |                                    |                                         |
| 🚖 💠 🎉 Sistema Integrado UTN                              |                                    | 🟠 🔹 🔝 🝸 🖶 🔹 🔂 Página 👻 🏠 Herramientas 👻 |
| Ventere                                                  |                                    |                                         |
|                                                          |                                    |                                         |
|                                                          |                                    |                                         |
| COLAPSAR TODO                                            | 🔚 🤝 🗏 🔼 🛎 🏹 🛎 💌 💌 💌                | 🕙 📓 🚳 🏅 🌌 💷 11:22                       |
| -UNIVERSIDAD TECNICA DEL NORTE                           | ESQUEMA DE ESTUDIO                 | HORARIO                                 |
| CIENCIAS ADMINISTRATIVAS Y ECONOMICAS                    | Ciclo Acad Codigo                  | Cadiga                                  |
| -ADMINISTRACION DE EMPRESAS                              | Moda Estud Codigo                  | Minet                                   |
| Ingeniería Comercial                                     | Sist Estud Codigo                  | Baselate                                |
| Ingeniería en Administración Pública de Gobiernos Se     | Teicloacad Codigo                  | Paralelo                                |
| CONTABILIDAD SUPERIOR Y AUDITORIA                        | Tfinancia Codigo                   |                                         |
| Ingeniería en Contabilidad y Auditoria-CPA               | DETALLE DE HORARIO                 |                                         |
| LIngeniería en Economía Mención Finanzas                 | LUNES MARTES MIERCOLES JUEVES VIER | (NES SABADO DOMINGO                     |
|                                                          | N II Colline Matrice Coll          | de la desta processa de                 |
| Ingeniería en Mercadotecnia                              | Num. Hora Codigo Materia Cedu      | na Docente Aula EstadoUbservacio        |
| CIENCIAS DE LA SALUD                                     |                                    | ······································  |
|                                                          |                                    |                                         |
| Enfermería                                               |                                    |                                         |
| -Terapia Física                                          |                                    |                                         |
| -NUTRICION Y SALUD COMUNITARIA                           |                                    |                                         |
| -Nutrición y Salud Comunitaria                           |                                    |                                         |
| Gastronomía                                              |                                    |                                         |
| -EDUCACION CIENCIA Y TECNOLOGIA                          |                                    |                                         |
| -EDUCACION TECNICA                                       |                                    |                                         |
| Comunicación Social                                      |                                    |                                         |
|                                                          |                                    |                                         |
|                                                          |                                    |                                         |
|                                                          |                                    |                                         |
| Listo                                                    |                                    | 🏹 🤤 Internet 🔍 100% 👻                   |

Haga clic en Expandir el árbol de dependencias, seleccione la dependencia que le corresponde en la parte superior derecha aparecerá el Esquema de Estudios perteneciente a su dependencia.

| 🥖 Sistema Integrado UTN - Windows Internet Explorer                                                                                                    |                                                                                                    |                                                         | . 8 🗙       |
|----------------------------------------------------------------------------------------------------|----------------------------------------------------------------------------------------------------|---------------------------------------------------------|-------------|
|                                                                                                    | utn                                                                                                    | Google                                                  | P -         |
| Archivo Edición Ver Favoritos Herramientas Ayuda                                                                                                    |                                                                                                    |                                                         |             |
| 😭 🌸 🎉 Sistema Integrado UTN                                                                                                    |                                                                                                    | 🛐 👻 🔝 🝸 🖶 👻 🔂 Página 👻 🎯 Herramie                       | entas 🔹 '   |
| Ventana                                                                                                    |                                                                                                    |                                                         | ^           |
| DEPENDENCIAS                                                                                                    |                                                                                                    |                                                         |             |
| COLAPSAR TODO EXPANDIR TODO                                                                                                    | <b>≣⇒</b> № <b>≡ ∕</b> ≠ <b>≈ </b> • • • •                                                                                                    | • 🕶 😰 🖼 🔮 🏏 📼 🛛 ۱۱:21                                   |             |
| HINGENIERIA AGROINDUSTRIAL     Ingenieria Agroindustrial     Ingenieria en Agronegocios, Avalúos y Catastros     HINGENIERIA AGROPECUARIA     Ingenieria Agropecuaria     OHINGENIERIA EN RECURSOS NATURALES RENOVABLES | Ciclo Acad Codigo 0309-0809 MAR2009-AGO2009<br>Moda Estud Codigo 01 PRESENCIAL<br>Siste Estud Codigo 02 CREDITOS<br>Teicloacad Codigo 02 SEMESTRES<br>Tfinancia Codigo 01 FONDO ESTATAL | HORARIO<br>Codigo 00451<br>Nivel D PRMERO<br>Paralelo C |             |
| Ingeniería en Recursos Naturales Renovables<br>Ingeniería en Recursos Hídricos                                                                                                    | DETALLE DE HORARIO                                                                                                    | RNES SABADO DOMINGO                                     |             |
| -Tecnologia Superior en Plantaciones Forestales                                                                                                    | 1 7:15-8:00 CISIC-ML 1111                                                                                                    | 11111 0011                                              |             |
| La Ingeniería Forestal                                                                                                    | 2 8:00-8:45 CISIC-ML 1111*                                                                                                    | 0011 🗆                                                  | <b>-</b> 84 |
|                                                                                                    | 3 8:45-9:30 CISIC-ML 1111*                                                                                                    | 11111 0011 🗆                                            |             |
| TINGENIERIA EN ELECTRONICA Y REDES DE COMUNICAC                                                                                                    | 4 9:30-10:15 CISIC-ML 11111                                                                                                    | 11111 0011 🗆                                            |             |
| Ingeniería en electrónica y redes de comunicación                                                                                                    | 5 10:15-11:00 CISIC-ML 11111                                                                                                    | 0011 🗆                                                  |             |
| TINGENIERIA EN SISTEMAS COMPUTACIONALES                                                                                                    | 6 11:00-11:45 CISIC-ML 11111                                                                                                    |                                                         | _           |
| Ingeniería en Mecatrónica                                                                                                    | 7 11:46-12:30 CISIC-ML 11111                                                                                                    |                                                         | _           |
| Ingeniería en Sistemas Computacionales                                                                                                    | 9 13:15:14:00 CISIC-MIL 44444                                                                                                    |                                                         | _           |
|                                                                                                    | 10 14:00-14:45 CISIC-ML 11111                                                                                                    | 11111 0011                                              | -           |
| Lingeniería Industrial                                                                                                    |                                                                                                    | ·····),,,,,,                                            |             |
|                                                                                                    |                                                                                                    |                                                         | _           |
|                                                                                                    |                                                                                                    |                                                         |             |
|                                                                                                    |                                                                                                    |                                                         |             |
| isto                                                                                                    |                                                                                                    | 👩 🚱 Internet 🔍 10                                       | 0% •        |

En la parte superior derecha esta el bloque de Horario, donde constan los cursos (nivel y paralelo) que estén abiertos en el ciclo seleccionado.

En la parte inferior constan los días de la semana con las horas que corresponden al horario establecido por la carrera.

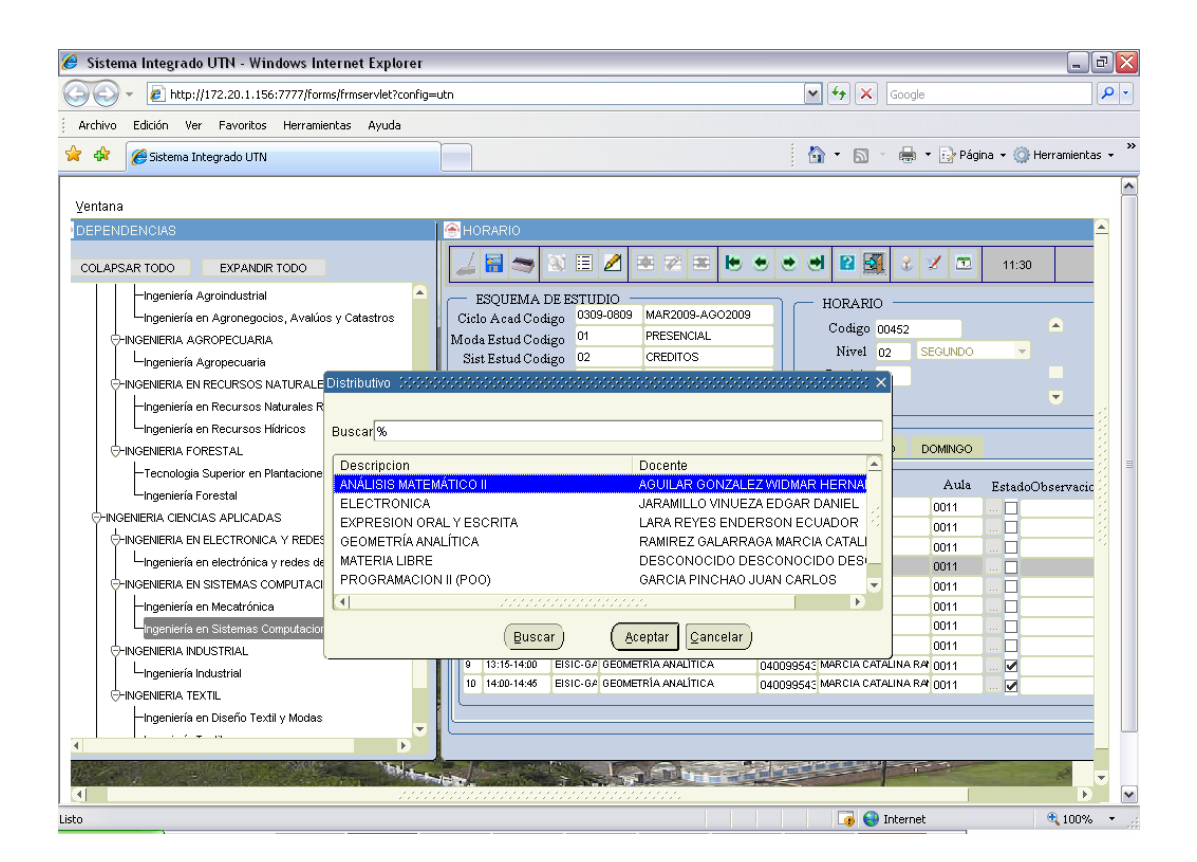

Inicialmente el horario esta vacío, asignado por materias libres y docente desconocido q se refiere a horas no asignadas.

Usted debe hacer clic en el código de la materia, presionar Ctrl +L para que se despliegue la lista de valores con las materias que se dictan en el nivel seleccionado. Seleccione la materia correspondiente a la hora de clase, haga clic en Aceptar, y active el casillero de Activo.

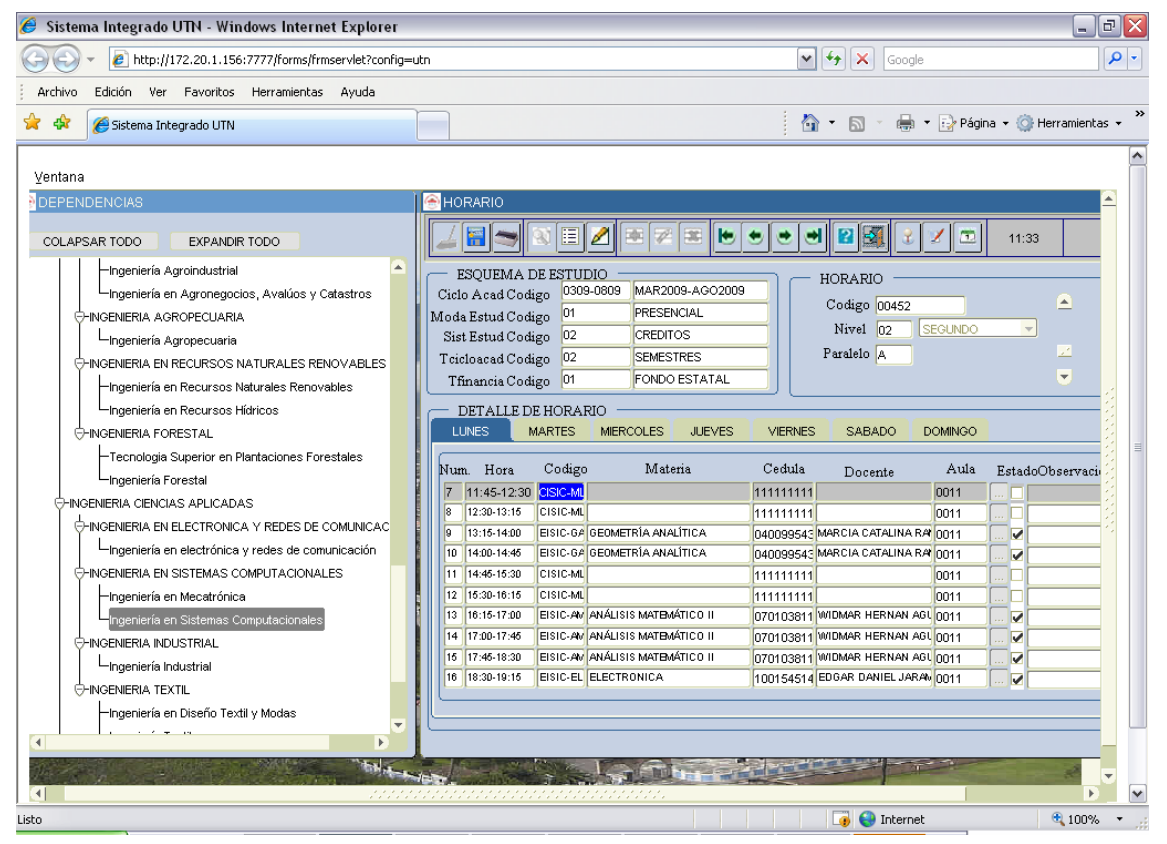